## ⑧ 「全境界同一区間敷地境界に対する算定線グループ化」による JCB0 大阪市方式の操作の簡略化

天空率算定領域を発生させる際の「発生方式詳細」において「全境界同一区間敷地境界に対する算定 線グループ化」の設定項目が追加されました。従来、天空率敷地で同一境界の設定後、天空率算定領 域発生の際に再度グループ化する必要がありましたがこの設定がチェックされている場合はグループ 化の必要がありません。隣地の場合は入隅部の半分の境界毎に計算する為。チェックは解除されてい

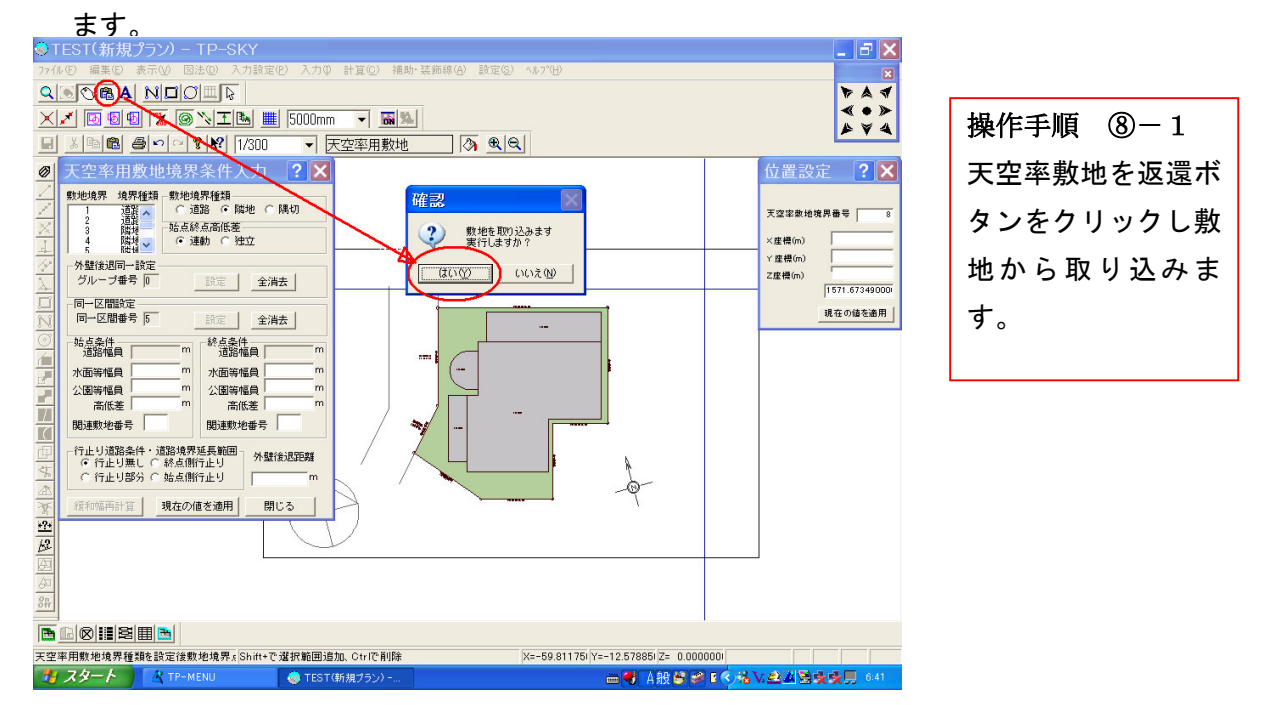

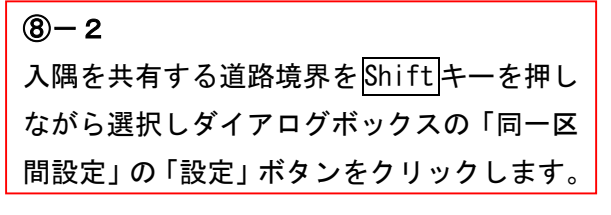

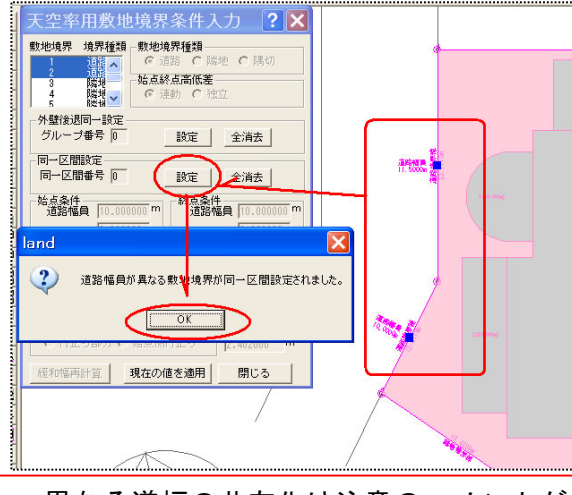

\* 異なる道幅の共有化は注意のコメントが 表示されます。問題なければ「はい」ですす めます。 ⑧-3
入隅を共有する隣地境界をShiftキーを押しながら選択しダイアログボックスの「同一区間設定」の「設定」ボタンをクリックします。

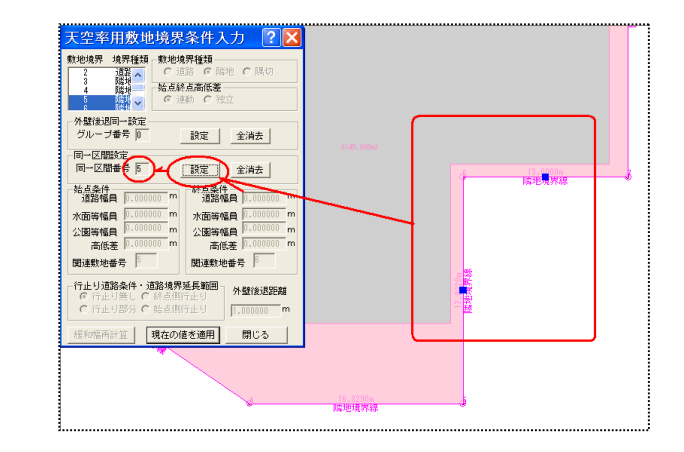

\*大阪市方式の場合、隣地はグループ化しません。この共 有化は入隅角を5度刻みで作成する対象の設定を行う意味 合いで設定します。(横浜市では共有設定を行いません。) ⑧-4
②項で解説 しました様に大阪市の初期設定ファイルを読み込みます。大阪市の設定においては「全境界発生の際、同一区間敷地境界の算定領域のグループ化」で道路境界のみチェックされています。

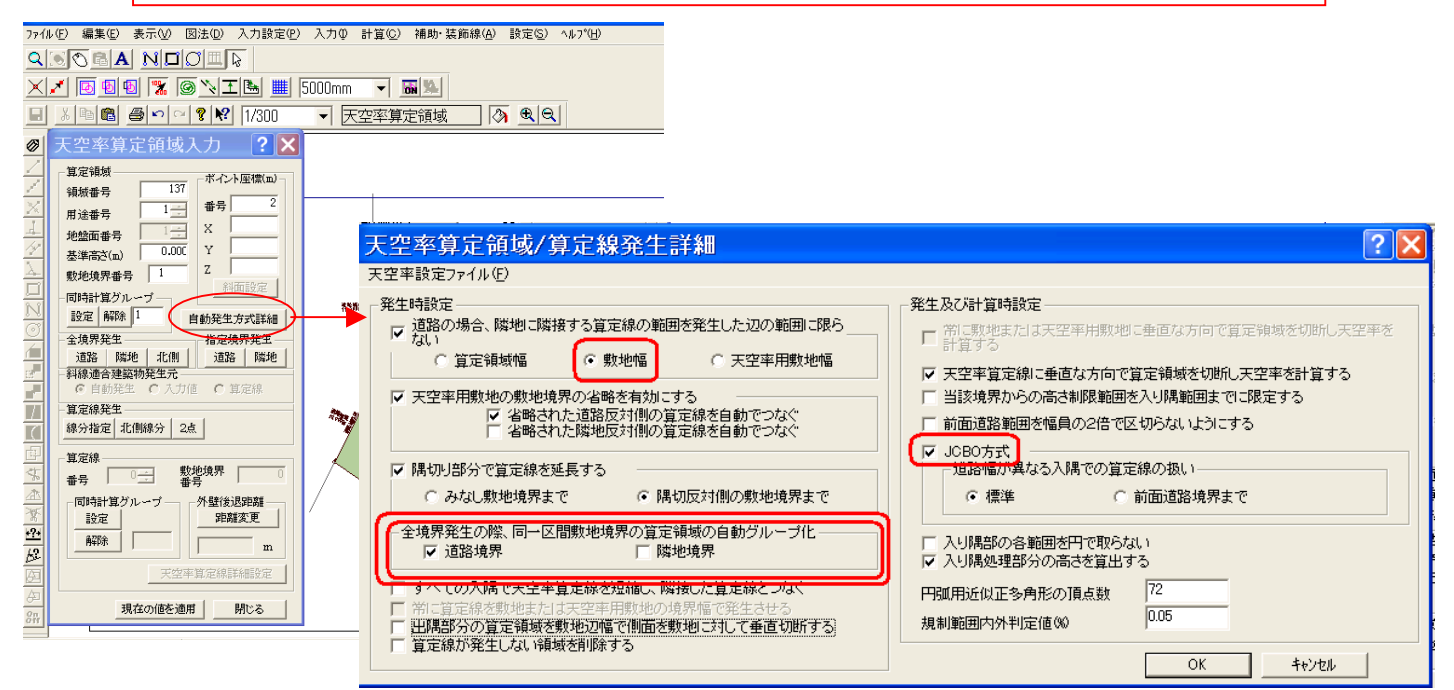

## 8-5

初期設定されている場合そのまま「全境界」「道路」「隣地」の順にクリックするだけで算定領域および算 定線が自動作成されます。

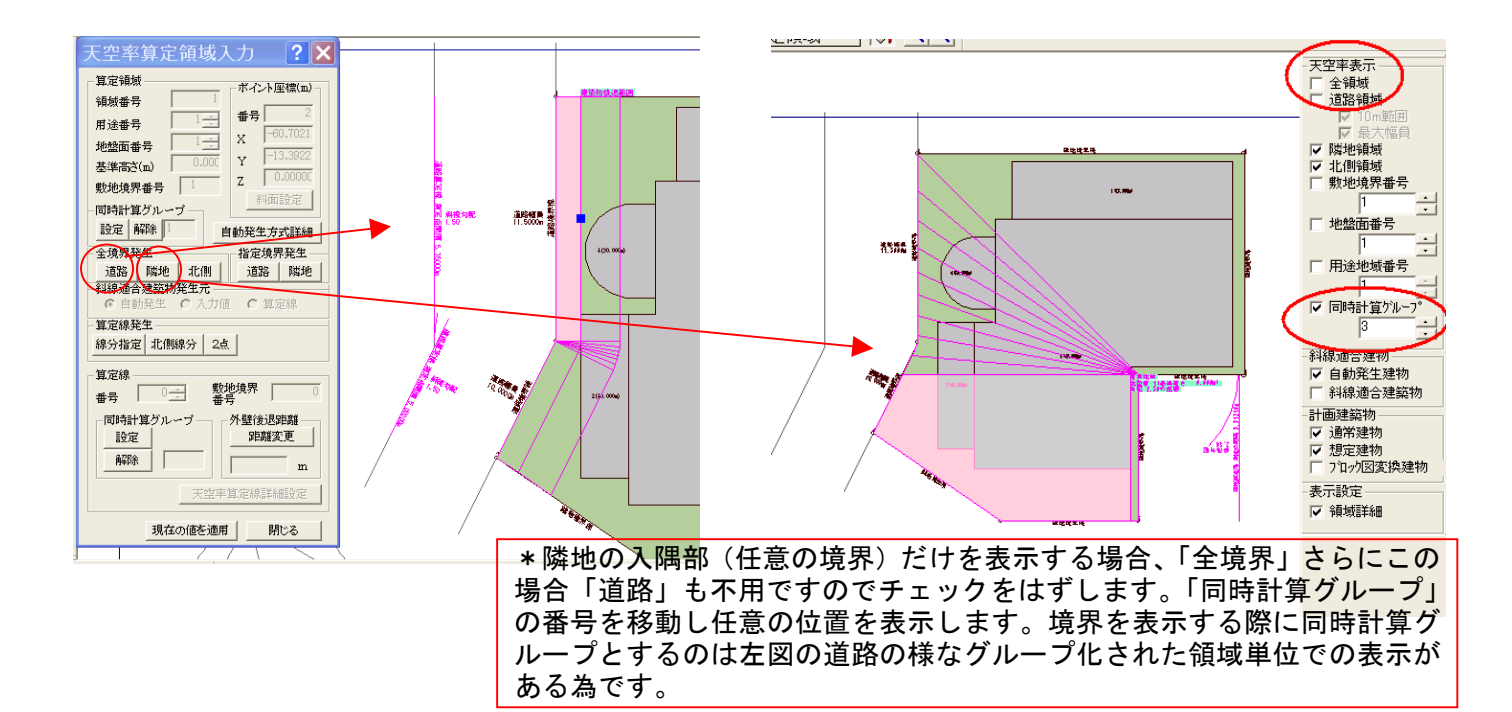